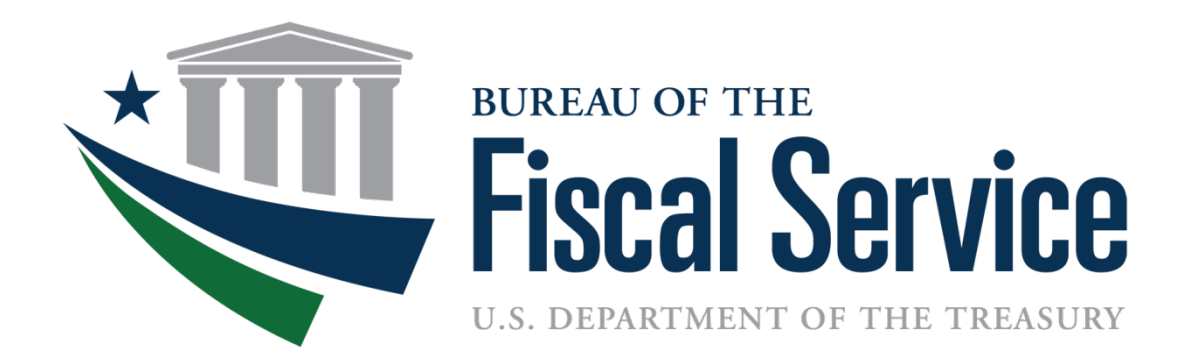

# Workforce Analytics For Managers

Presented By: Kiara Mansfield

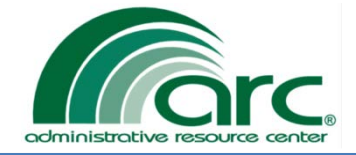

## **General Information**

The Administrative Resource Center (ARC), in partnership with Treasury's HR Connect Program Office (HRCPO), is responsible for the modernization of HR Systems. HR Connect, Treasury's position management-based system, was created as an integrated system tailored to the U.S. Federal Government. It is used as a tool to track and account for authorized positions within an organization.

*Workforce Analytics*, one of HRCPO's modernizations, is fully integrated into the HR Connect system. It provides organizations with the ability to capture statistical demographic data on their workforce, by position and personnel related information.

TRANSFORM · DELIVER

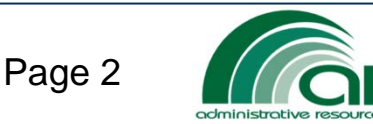

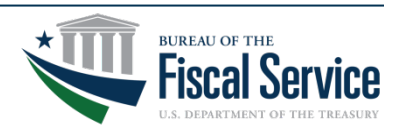

# Type of Reports

There are several ways you can obtain demographical and statistical data:

- Current Period Analysis (predefined templates displaying data as of the most recent pay period)
- **Historical Period Analysis** (Workforce Statistics for historical pay periods/Fiscal Years)
- Manager Reports (Organizational information for managers)
- PII Reports (Privileged user reports)
- MD-715 (MD-715 table generation capabilities for EEO professionals)
- SF-113 Report Suite (OPM mandated reports)
- Shared Library (Reports that have been created and saved by you or other authorized users to view/share across teams)
- Knowledge Base (Information and resources used to support customers in using the Workforce Analytics tool)
- Report Manager (Provides tools used to support individuals with the Content Manager role)

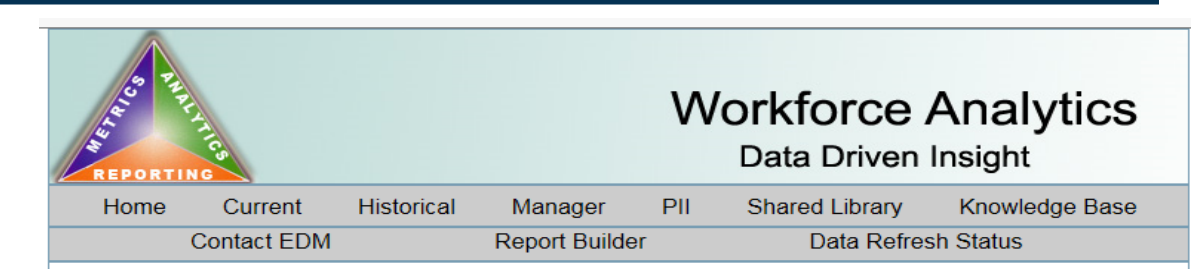

Workforce Analytics is a product of the HR Connect suite. Launched in January 2008, this product is designed to deliver Data Driven Insight to support Human Capital strategic goals and operational efficiency. Workforce Analytics will continue to evolve as a powerful Business Intelligence tool through ongoing collaboration with Human Capital leaders.

### Current Period Analysis Predefined reports displaying current data.

#### Historical Period Analysis

Predefined reports that span historical pay periods.

### Manager Reports

#### Organizational information for managers.

LEAD · TRANSFORM · DELIVER

PII Reports Privileged user reports

#### MD-715

Management Directive 715 (MD-715) tables provide federal agencies the necessary information to establish and maintain effective programs of equal employment opportunity.

### SF-113 Report Suite

OPM mandated reports required of all federal agencies and are used to make policy related decisions related to personnel budget requests

#### Shared Library

Allows user created reports to be leveraged collaboratively across teams.

#### Knowledge Base

Provides resources to assist customers in their use of the Workforce Analytics product suite.

### Report Manager

Contains the tools to support users with the content manager role.

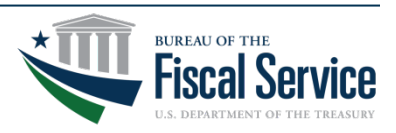

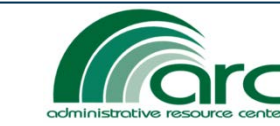

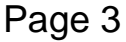

## Where Does the Data Come From?

LEAD · TRANSFORM · DELIVER

The data contained in Workforce Analytics comes from the following systems:

- National Finance Center (NFC)
- HR Connect
- Treasury Learning Management System (TLMS)

Training materials available:

- Workforce Analytics on Connect 2-Learn
- Report Builder 3.0 Reference
- Report Builder 3.0 Launch Error Resolution

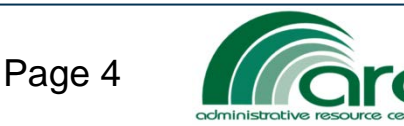

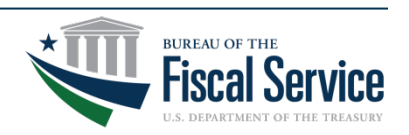

## **Current Workforce Reports**

Within the **Current Period Analysis**, customers are able to select reports, as of the most recent pay period, by:

- Demographics Headcount by Organization, Average Grade/Salary, Union Participation, Performance Summary, FEHB Participation, etc.
- EEO Statistics Workforce information by Gender, Race/National Origin, Blue/White Collar Employees, etc.
- Retirement Headcount by Organization and Eligibility Date, Forecasting by Organization, and Forecasting by Location
- Disability Status Headcount by Type of Occupation, Workforce Statistics, and Summary of accomplishments

| So Pr | ING         |            |               | W   | Orkforce       | Analytics      |
|-------|-------------|------------|---------------|-----|----------------|----------------|
| Home  | Current     | Historical | Manager       | PII | Shared Library | Knowledge Base |
|       | Contact EDM |            | Report Builde | er  | Data Refres    | h Status       |

#### Current

Predefined workforce reports as of the most recent pay period (NFC) focused on workforce demographics and statistics. Many reports have filter capability to allow customization of the report data output. Modify the filter fields at the top of the report and click on 'View Report' to update the report results.

#### Demographics

- Current Headcount Avg Age Avg YOS By Organization...Read More
- <u>Current Headcount Avg Grade Avg Salary By Organization</u>...Read More
- <u>Current Headcount By Organization...Read More</u>
- Current Headcount Senior Level And Equivalent By Pay Plan...Read More
- Current Headcount Union Participation By Organization...Read More
- Current Headcount Performance Summary By Org Eval Year...Read More
- Current Headcount ePerformance Plan Status By Org...Read More
- <u>Current Headcount FEHB Participation By Org Plan Desc...Read More</u>
- Current Headcount By Org Building Location...Read More

#### EEO Statistics

- Workforce By ERI and Gender
- Workforce By FRI and Gender within Specified Occupational Series
- ERI/Grade Group Statistics for Blue Collar Employees
- ERI/Grade Group Statistics for White Collar Employees
- ERI/Grade Group Statistics for Demostration Project Employees
- ERI/Grade Group Statistics for Police Employees
- Workforce By ERI and Gender for PATCOB
- Workforce By ERI and Gender for Pay Plan
- Senior Level Statistics

#### Retirement

- <u>Current Headcount Retirement By Org Eligible Date...Read More</u>
- Current Headcount Retirement Eligibility Forecast By Org...Read More
- <u>Current Headcount Retirement Eligibility Forecast By Location</u>...Read More

#### **Disability Statistics**

- <u>Current Headcount Summary Of Accomplishments By Org...Read More</u>
- <u>Current Headcount Type of Occupation By Disability...Read More</u>
- <u>Current Headcount Disability Workforce Statistics...Read More</u>

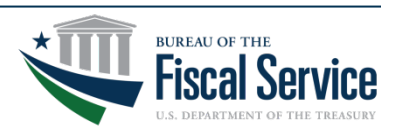

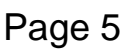

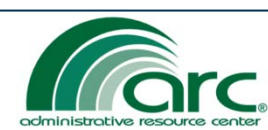

## **Historical Workforce Reports**

Within the **Historical Period Analysis**, customers are able to retrieve historical reports, by Fiscal Year and Pay Periods by:

- Gains and Losses Historical Headcount of Accessions/ Separations, by Organization, Fiscal Year, Age Group, Retirement Eligibility and Type of Separation, Attrition Rates by Series, Accessions and Separations by Veteran Preference/Status, Retention Rates and Multi-Year Retention Trends
- Retirement Headcount of Optional Retirements by Organization and Fiscal Year
- Strength Headcount by Organization and Fiscal Year, Veteran Preference by Code and Fiscal Year

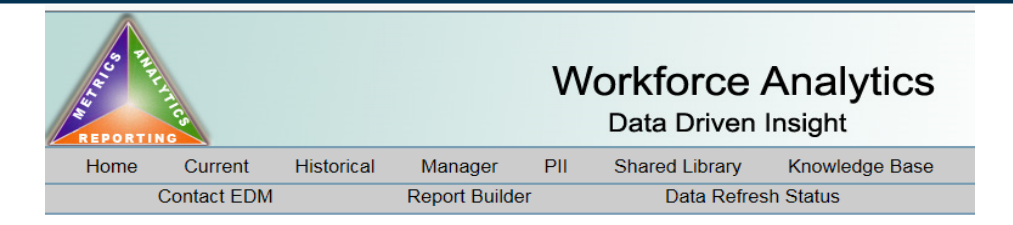

### Historical

Predefined workforce reports that span historical pay periods (NFC). Many reports have filter capability to allow customization of the report data. Modify the filter fields at the top of the report and click on 'View Report' to update the report results.

#### Gains and Losses

- Historical Headcount Accessions By Fiscal Year...Read More
- Historical Headcount Accessions By Fiscal Year EEO...Read More
- Historical Headcount Accessions By Org And Age Group Fiscal Year...Read More
- Historical Headcount Separations By Organization Fiscal Year...Read More
- Historical Headcount Separations By Fiscal Year EEO...Read More
- Historical Headcount Separations By Org Age Group And Fiscal Year...Read More
- Historical Headcount Separations Retirement Eligibility By Org Fiscal Year...Read More
- Historical Headcount Separations By Org Type of Separation Fiscal Year...Read More
- Historical Headcount Attrition Rates By Occupational Series...Read More
- Historical Headcount Accessions Separations Vet Preference By Org...Read More
- Historical Headcount Accessions Separations Vet Status By Org...Read More
- Historical Headcount Retention Rates...Read More
- Historical Headcount Multi-Year Retention Trend...Read More

#### Retirement

Historical Headcount Optional Retirement By Organization And Fiscal Year...Read More

### Strength

- Historical Headcount By Organization And Fiscal Year...Read More
- Historical Headcount Veteran Pref By Pref Code Fiscal Year...Read More

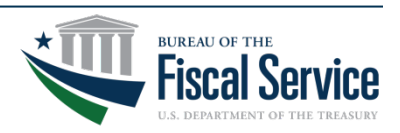

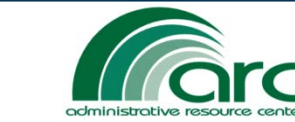

### LEAD · TRANSFORM · DELIVER

Page 6

# Manager Reports

Within the **Manager Reports**, agency Managers/Supervisors are able to retrieve organization information, based on the 'Reports To' assignment in HR Connect. The types of reports that can be obtained are:

- Team Emergency Contact Information – Displays a list of subordinate employees and their contact details
- **OPM Award Tracking** Provides a Fiscal Year-to-Date listing of an agency's gross amount of awards issued across all Treasury bureaus
- OPM Award Tracking Bureau
  Strength Displays a Fiscal Yearto-Date listing of a specific agency's gross amount of awards issued

| S SJULJ | A LIVITICS  |            |               | W   | Orkforce       | Analytics      |
|---------|-------------|------------|---------------|-----|----------------|----------------|
| Home    | Current     | Historical | Manager       | PII | Shared Library | Knowledge Base |
|         | Contact EDM |            | Report Builde | er  | Data Refres    | sh Status      |

### Manager

Information for managers on the employees in their organization as defined by the HR Connect 'ReportsTo' assignment.

### Organizational Information

- <u>Team Emergency Contact Information</u>
- OPM Award Tracking
- OPM Award Tracking Bureau

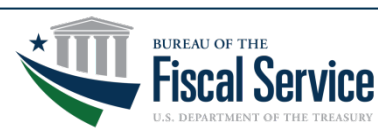

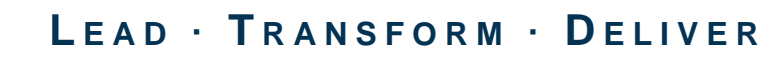

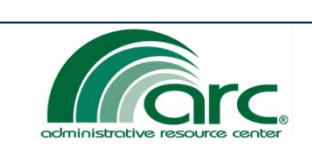

# Customized Reports and Subscriptions

If you are in need of specific, customized, agency data (ad-hoc) that is NOT available in the Current, Historical, or Manager Reports module, you can submit a report request to HRReports@fiscal.treasury.gov.

If the report is created using Workforce Analytics, customers can request to subscribe to the report. Frequency options include:

- Hourly
- Daily
- Weekly
- **Monthly**
- Once

Note: All times are generated using Eastern Standard Time

| Hourly Scho | edule     | ,          |  |
|-------------|-----------|------------|--|
| Run the sch | edule eve | rery:      |  |
| 1           | hours     | 00 minutes |  |
| Start time: | 02        |            |  |

Hourly

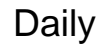

| Daily Schedule                                                        |
|-----------------------------------------------------------------------|
| ● On the following days:<br>□ Sun ☑ Mon □ Tue □ Wed □ Thu □ Fri □ Sat |
| ⊖ Every weekday                                                       |
| O Repeat after this number of days: 1                                 |
| Start time: 08 : 00 ● A.M. ○ P.M.                                     |

Monthly

Oct

Nov

● A.M. ○ P.M.

Sun Mon Tue Wed Thu Fri Sat

🖌 Jul

🗹 May 🗹 Aug

✓ Mar ✓ Jun ✓ Sep ✓ Dec

1st 🗸

00

Monthly Schedule

🖌 Jan

Feb

On calendar day(s): 1, 3-5

On week of month:

On day of week:

Start time: 02

🖌 Apr

Months:

Weekly

| Weekly Sch  | edule                              |  |
|-------------|------------------------------------|--|
| Repeat afte | er this number of weeks: 1         |  |
| On day(s):  | □Sun ☑Mon □Tue □Wed □Thu □Fri □Sat |  |
| Start time: | 02 : 00                            |  |

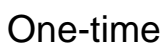

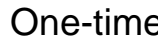

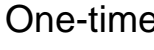

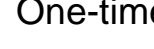

00

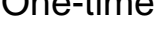

A.M. OP.M.
 A.M.
 OP.M.
 A.M.
 OP.M.
 A.M.
 OP.M.
 A.M.
 OP.M.
 A.M.
 OP.M.
 A.M.
 OP.M.
 A.M.
 OP.M.
 A.M.
 OP.M.
 A.M.
 OP.M.
 A.M.
 OP.M.
 A.M.
 OP.M.
 A.M.
 OP.M.
 A.M.
 OP.M.
 A.M.
 OP.M.
 A.M.
 OP.M.
 A.M.
 OP.M.
 A.M.
 OP.M.
 A.M.
 OP.M.
 A.M.
 OP.M.
 A.M.
 OP.M.
 A.M.
 OP.M.
 A.M.
 OP.M.
 A.M.
 OP.M.
 A.M.
 OP.M.
 A.M.
 OP.M.
 A.M.
 OP.M.
 A.M.
 OP.M.
 A.M.
 OP.M.
 A.M.
 OP.M.
 A.M.
 OP.M.
 A.M.
 OP.M.
 A.M.
 OP.M.
 A.M.
 OP.M.
 A.M.
 OP.M.
 A.M.
 OP.M.
 A.M.
 OP.M.
 A.M.
 OP.M.
 A.M.
 OP.M.
 A.M.
 OP.M.
 A.M.
 OP.M.
 A.M.
 OP.M.
 A.M.
 OP.M.
 A.M.
 OP.M.
 A.M.
 OP.M.
 A.M.
 OP.M.
 A.M.
 OP.M.
 A.M.
 OP.M.
 A.M.
 OP.M.
 A.M.
 OP.M.
 A.M.
 OP.M.
 A.M.
 OP.M.
 A.M.
 OP.M.
 A.M.
 OP.M.
 A.M.
 OP.M.
 A.M.
 OP.M.
 A.M.
 OP.M.
 A.M.
 OP.M.
 A.M.
 OP.M.
 A.M.
 OP.M.
 A.M.
 OP.M.
 OP.M.
 OP.M.
 OP.M.
 OP.M.
 OP.M.
 OP.M.
 OP.M.
 OP.M.
 OP.M.
 OP.M.
 OP.M.
 OP.M.
 OP.M.
 OP.M.
 OP.M.
 OP.M.
 OP.M.
 OP.M.
 OP.M.
 OP.M.
 OP.M.
 OP.M.
 OP.M.
 OP.M.
 OP.M.
 OP.M.
 OP.M.
 OP.M.
 OP.M.
 OP.M.
 OP.M.
 OP.M.
 OP.M.
 OP.M.
 OP.M.
 OP.M.
 OP.M.
 OP.M.
 OP.M.
 OP.M.
 OP.M.
 OP.M.
 OP.M.
 OP.M.
 OP.M.
 OP.M.
 OP.M.
 OP.M.
 OP.M.
 OP.M.
 OP.M.
 OP.M.
 OP.M.
 OP.M.
 OP.M.
 OP.M.
 OP.M.
 OP.M.
 OP.M.
 OP.M.
 OP.M.
 OP.M.
 OP.M.
 OP.M.
 OP.M.
 OP.M.
 OP.M.
 OP.M.
 OP.M.
 OP.M.
 OP.M.
 OP.M.
 OP.M.
 OP.M.
 OP.M.
 OP.M.
 OP.M.
 OP.M.
 OP.M.
 OP.M.
 OP.M.
 OP.M.
 OP.M.
 OP.M.
 OP.M.
 OP.M.
 OP.M.
 OP.M.
 OP.

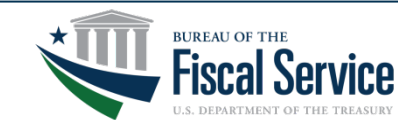

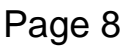

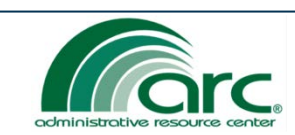

LEAD · TRANSFORM · DELIVER

One-time Schedule

02

Runs only once.

Start time:

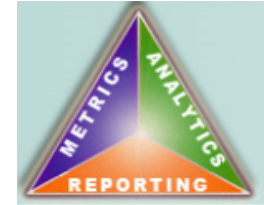

### Workforce Analytics Data Driven Insight

#### WARNING YOU ARE REQUESTING ACCESS TO SENSITIVE AND PII DATA

This is a Department of the Treasury computer system. Department of the Treasury computer systems are provided for the processing of Official U.S. Government information only. All data contained on Department of the Treasury computer systems is owned by the Department of the Treasury and may, for the purpose of protecting the rights and property of the Department of the Treasury, be monitored, intercepted, recorded, read, copied, or captured in any manner and disclosed in any manner, by authorized personnel. THERE IS NO RIGHT OF PRIVACY IN THIS SYSTEM. System personnel may give to law enforcement officials any potential evidence of crime found on Department of the Treasury computer systems. USE OF THIS SYSTEM BY ANY USER, AUTHORIZED OR UNAUTHORIZED, CONSTITUTES CONSENT TO THIS MONITORING, INTERCEPTION, RECORDING, READING, COPYING OR CAPTURING AND DISCLOSURE.

WARNING\*\*\*\*\*WARNING\*\*\*\*\*WARNING\*\*\*\*\*WARNING\*\*\*\*\*WARNING\*\*\*\*\*WARNING\*\*\*\*\*WARNING\*\*\*\*\*

| HRConnect ID: |  |
|---------------|--|
| Password:     |  |
| Logon         |  |

Forgot/Expired password? <u>Click here</u> Change existing active password? <u>Click here</u>

MEM.PROD

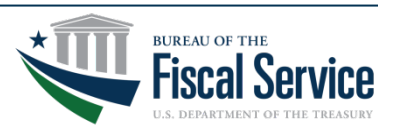

| S PHALITICS<br>REPORTING |                  |              | W   | Orkforce A     | Analytics      |
|--------------------------|------------------|--------------|-----|----------------|----------------|
| Cu                       | rrent Historical | Manager      | PII | Shared Library | Knowledge Base |
| Conta                    | ct EDM           | Report Build | ler | Data Refres    | sh Status      |

Workforce Analytics is a product of the HR Connect suite. Launched in January 2008, this product is designed to deliver Data Driven Insight to support Human Capital strategic goals and operational efficiency. Workforce Analytics will continue to evolve as a powerful Business Intelligence tool through ongoing collaboration with Human Capital leaders.

| Current Period Analysis                        | <u>MD-715</u>                                                                            | Shared Library                                                                  |
|------------------------------------------------|------------------------------------------------------------------------------------------|---------------------------------------------------------------------------------|
| Predefined reports displaying<br>current data. | Management Directive 715<br>(MD-715) tables provide<br>federal agencies the              | Allows user created reports<br>to be leveraged<br>collaboratively across teams. |
| Historical Period Analysis                     | necessary information to                                                                 |                                                                                 |
| Predefined reports that span                   | establish and maintain<br>effective programs of equal                                    | Knowledge Base                                                                  |
| historical pay periods.                        | employment opportunity.                                                                  | Provides resources to assist<br>customers in their use of the                   |
| Manager Reports                                | SF-113 Report Suite                                                                      | Workforce Analytics product                                                     |
| Organizational information for                 | OPM mandated reports                                                                     | Suite.                                                                          |
| managers.                                      | required of all federal                                                                  | Report Manager                                                                  |
| PII Reports                                    | agencies and are used to<br>make policy related decisions<br>related to personnel budget | Contains the tools to support users with the content                            |
| Privilegea user reports.                       | requests                                                                                 | manager role.                                                                   |

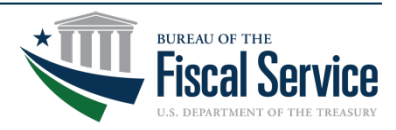

| S PART                                                                    | 411cs                                                                          |                                                     |                                                            | W                                | Orkforce /                                                               | Analytics                                             |
|---------------------------------------------------------------------------|--------------------------------------------------------------------------------|-----------------------------------------------------|------------------------------------------------------------|----------------------------------|--------------------------------------------------------------------------|-------------------------------------------------------|
| Home                                                                      | Current                                                                        | Historical                                          | Manager                                                    | PII                              | Shared Library                                                           | Knowledge Base                                        |
|                                                                           | Contact EDM                                                                    |                                                     | Report Builde                                              | r                                | Data Refres                                                              | h Status                                              |
| Curren<br>Predefined<br>demograph<br>data outpu<br>report resu<br>Demogra | t<br>workforce rep<br>nics and statist<br>t. Modify the fil<br>lits.<br>aphics | orts as of the<br>ics. Many rep<br>ter fields at ti | e most recent pa<br>ports have filter<br>he top of the rep | ay perio<br>capabili<br>port and | d (NFC) focused on v<br>ity to allow customiza<br>I click on 'View Repor | workforce<br>ation of the report<br>rt' to update the |
| Curre                                                                     | ent Headcount                                                                  | Avg Age Avg                                         | g YOS By Organ                                             | nization.                        | Read More                                                                |                                                       |
| • <u>Curre</u>                                                            | ent Headcount                                                                  | Avg Grade A                                         | vg Salary By O                                             | rganiza                          | tionRead More                                                            |                                                       |
| • <u>Curre</u>                                                            | ent Headcount                                                                  | By Organiza                                         | tionRead More                                              |                                  |                                                                          |                                                       |
| • <u>Curre</u>                                                            | ent Headcount                                                                  | Senior Level                                        | And Equivalent                                             | t By Pav                         | V PlanRead More                                                          |                                                       |
| • <u>Curre</u>                                                            | ent Headcount                                                                  | Union Partic                                        | Dation By Orga                                             |                                  | Read More                                                                |                                                       |
| • <u>Curre</u>                                                            | ant Hoadcount                                                                  | oPorformance                                        | o Dian Status P                                            | Dig Eva                          | I T Cal Read More                                                        |                                                       |
| • Curre                                                                   | ant Headcount                                                                  | EEHR Dartic                                         | ination By Org                                             | Plan Do                          | Read More                                                                |                                                       |
| • Curre                                                                   | ant Hoadcount                                                                  | By Ora Build                                        | ling Location -                                            |                                  | 30Read More                                                              |                                                       |
| EEO Star<br>• <u>Work</u><br>• <u>Work</u>                                | tistics<br>force By ERI a                                                      | nd Gender                                           | vithin Specified                                           | Occupa                           | <u>tional Series</u>                                                     |                                                       |

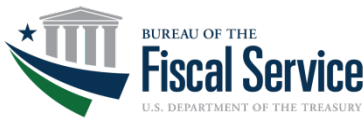

| Department             | Department of the Treasury       | Perm Or Temp                           | Temporary, Permanent             | View Report |
|------------------------|----------------------------------|----------------------------------------|----------------------------------|-------------|
| Is Targeted Disability | No Disability, Targeted, Not Tar | EEO RNO                                | AMER. IND. OR ALASKA NATIVE      | 1           |
| Occupational Series    | 0000, 0001, 0002, 0017, 0018,    | Work Schedule                          | Full Time, Full Time Seasonal, F |             |
| Legal Authority Type   | Other Hires, SCH A, Sch A - Dis  | Is A Veteran                           | Veteran, Not a Veteran           |             |
| POI                    | 2724, 2731, 2743, 2753, 2758, 🖤  | Special Employment Type (GAO/USAID Ony | N/A                              |             |
| Gender Desc            | Male, Female                     |                                        |                                  | 1 I I       |

Select the applicable filters, then click on "View Report".

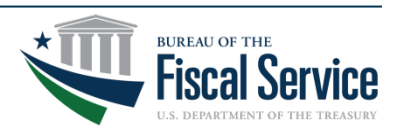

| Department             | Department of the Treasury $\lor$ | Perm Or Temp                            | Temporary, Permanent               | View Report |
|------------------------|-----------------------------------|-----------------------------------------|------------------------------------|-------------|
| Is Targeted Disability | No Disability, Targeted, Not Tar  | EEO RNO                                 | AMER. IND. OR ALASKA NATIVI        |             |
| Occupational Series    | 0000, 0001, 0002, 0017, 0018,     | Work Schedule                           | Full Time, Full Time Seasonal, F 🌱 |             |
| Legal Authority Type   | Other Hires, SCH A, Sch A - Dis   | Is A Veteran                            | Veteran, Not a Veteran             |             |
| POI                    | 2724, 2731, 2743, 2753, 2758,     | Special Employment Type (GAO/USAID Ony) | N/A                                |             |
| Gender Desc            | Male, Female                      |                                         |                                    |             |

The "Loading..." indicator displays.

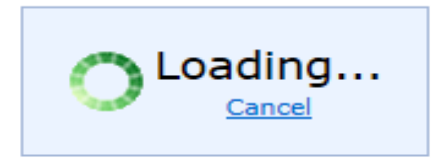

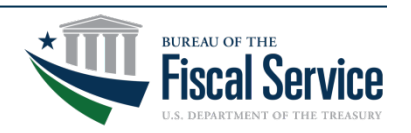

| 14 | ⊲ [ | 1 | of 1 | ⊳ |      | Find L | Next | <b>.</b> | ۲. | <b>F</b> |
|----|-----|---|------|---|------|--------|------|----------|----|----------|
|    | ۲ L | - |      | P | P 11 |        |      |          | •  |          |

#### Average Age and Average Federal Years of Service

The report displays a count of employees with average age and average federal years of service.

Workforce Analytics

| Organization | Total<br>Employees | Average Age | Average<br>Federal Years<br>Service |
|--------------|--------------------|-------------|-------------------------------------|
| ⊞ BEP        | 1,845              | 50.72       | 18.82                               |
| ⊞ DO         | 2,049              | 44.68       | 12.63                               |
|              | 278                | 47.31       | 15.33                               |
| ⊞FS          | 3,615              | 46.25       | 14.99                               |
| ⊞IRS         | 85,360             | 50.05       | 17.15                               |
| I MINT       | 1,658              | 51.26       | 18.41                               |
| ⊞ OCC        | 3,942              | 45.69       | 15.66                               |
| ⊞ OIG        | 165                | 43.79       | 13.14                               |
| ⊞ SIGT       | 140                | 45.46       | 16.03                               |
| ⊞ TIGTA      | 810                | 46.40       | 19.14                               |
| ⊞ TTB        | 494                | 49.41       | 18.15                               |
| Total        | 100,356            | 49.60       | 16.98                               |

Your report results display.

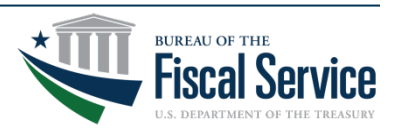

| ∢ 1 | of 1 🕨 | Find   Next | 🔜 - 🐵 |  |
|-----|--------|-------------|-------|--|
|     |        | ·           |       |  |

#### Average Age and Average Federal Years of Service

The report displays a count of employees with average age and average federal years of service.

Workforce Analytics

| Organization | Total<br>Employees | Average Age | Average<br>Federal Years<br>Service |
|--------------|--------------------|-------------|-------------------------------------|
| BEP          | 1,845              | 50.72       | 18.82                               |
| ⊕ DO         | 2,049              | 44.68       | 12.63                               |
| I FINCEN     | 278                | 47.31       | 15.33                               |
| ₽FS          | 3,615              | 46.25       | 14.99                               |
| ⊞ IRS        | 85,360             | 50.05       | 17.15                               |
| MINT         | 1,658              | 51.26       | 18.41                               |
| E OCC        | 3,942              | 45.69       | 15.66                               |
| ⊞ OIG        | 165                | 43.79       | 13.14                               |
| E SIGT       | 140                | 45.46       | 16.03                               |
| TIGTA        | 810                | 46.40       | 19.14                               |
| ± TTB        | 494                | 49.41       | 18.15                               |
| Total        | 100,356            | 49.60       | 16.98                               |

Your report results display.

When the 🖽 is present, you can drill down even further into the report.

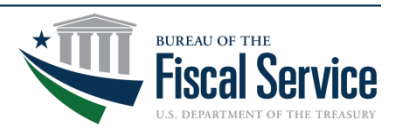

| 4 1 of 1 ▷ ▷ Find   Next  4 - ② |
|---------------------------------|
|---------------------------------|

### Average Age and Average Federal Years of Service The report displays a count of employees with average age and average federal years of service.

Workforce Analytics

| Organization                        | Total<br>Employees | Average Age | Average<br>Federal Years<br>Service |
|-------------------------------------|--------------------|-------------|-------------------------------------|
| ⊞ BEP                               | 1,845              | 50.72       | 18.82                               |
| ⊞ DO                                | 2,049              | 44.68       | 12.63                               |
|                                     | 278                | 47.31       | 15.33                               |
| □FS                                 | 3,615              | 46.25       | 14.99                               |
| 01 - OFFICE OF THE COMMISSIONER     | 3                  | 51.70       | 27.13                               |
| 02 - OFFICE OF THE CHIEF COUNSEL    | 30                 | 46.89       | 15.82                               |
| 03 - DEP COMMISSIONER FIN & ADMIN   | 909                | 48.32       | 17.78                               |
| 04 - DEP COMMISSIONER FIN SVCS & OP | 1,376              | 47.54       | 16.43                               |
| 05 - DEP COMMISSIONER ACCT SSVCS    | 1,297              | 43.03       | 11.00                               |
| ⊞IRS                                | 85,360             | 50.05       | 17.15                               |
| MINT                                | 1,658              | 51.26       | 18.41                               |
| ⊞ OCC                               | 3,942              | 45.69       | 15.66                               |
| ⊞ OIG                               | 165                | 43.79       | 13.14                               |
| ⊞ SIGT                              | 140                | 45.46       | 16.03                               |
| ⊞ TIGTA                             | 810                | 46.40       | 19.14                               |
| ⊞ TTB                               | 494                | 49.41       | 18.15                               |
| Total                               | 100,356            | 49.60       | 16.98                               |

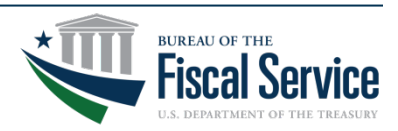

| I                                                                                                    | 4 - 🕲 🖪            | 3           |                                     |
|----------------------------------------------------------------------------------------------------|--------------------|-------------|-------------------------------------|
| Average Age and Average Federal Years of Service<br>The report displays a count of employees with average age and average federal y | ars of service.    | Worl        | xforce Analytics                    |
| Organization                                                                                                    | Total<br>Employees | Average Age | Average<br>Federal Years<br>Service |
| ⊞ BEP                                                                                                    | 1,845              | 50.72       | 18.82                               |
| ⊞ DO                                                                                                    | 2,049              | 44.68       | 12.63                               |
| I FINCEN                                                                                                    | 278                | 47.31       | 15.33                               |
|                                                                                                    | 3,615              | 46.25       | 14.99                               |
| 01 - OFFICE OF THE COMMISSIONER                                                                                                    | 3                  | 51.70       | 27.13                               |
| 02 - OFFICE OF THE CHIEF COUNSEL                                                                                                    | 30                 | 46.89       | 15.82                               |
| 03 - DEP COMMISSIONER FIN & ADMIN                                                                                                   | 909                | 48.32       | 17.78                               |
| 04 - DEP COMMISSIONER FIN SVCS & OP                                                                                                 | 1,376              | 47.54       | 16.43                               |
| 05 - DEP COMMISSIONER ACCT SSVCS                                                                                                    | 1,297              | 43.03       | 11.00                               |
| ⊞IRS                                                                                                    | 85,360             | 50.05       | 17.15                               |
| MINT                                                                                                    | 1,658              | 51.26       | 18.41                               |
| ± OCC                                                                                                    | 3,942              | 45.69       | 15.66                               |
| ⊞ OIG                                                                                                    | 165                | 43.79       | 13.14                               |
| SIGT                                                                                                    | 140                | 45.46       | 16.03                               |
| TIGTA                                                                                                    | 810                | 46.40       | 19.14                               |
| ⊞ TTB                                                                                                    | 494                | 49.41       | 18.15                               |
| Total                                                                                                    | 100,356            | 49.60       | 16.98                               |

You have the option to download the report.

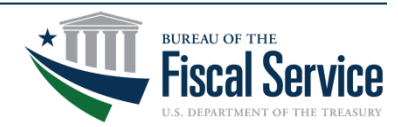

|                                                                                                    |          | 1                     |             |     |                  |
|----------------------------------------------------------------------------------------------------|----------|-----------------------|-------------|-----|------------------|
| Image: Image: Im | <b>-</b> | ۵ 🗉                   |             |     |                  |
|                                                                                                    |          | XML file with report  | t data      |     |                  |
| Average Age and Average Federal Years of Servic<br>The report displays a count of employees with average age and average federal                                                                                                    |          | CSV (comma delimited) |             |     |                  |
|                                                                                                    |          | PDF                   |             |     | kforce Analytics |
| Organization                                                                                                    |          | MHTML (web archiv     | eb archive) | 18  | Average          |
|                                                                                                    |          | Excel                 |             |     | Federal Years    |
|                                                                                                    |          | TIFF file             |             |     | Service          |
| ⊞ BEP                                                                                                    |          | Word                  |             | 72  | 18.82            |
| ⊞ DO                                                                                                    |          | CSV No Header         |             | 58  | 12.63            |
|                                                                                                    |          | 278                   | 47.         | .31 | 15.33            |
| □FS                                                                                                    |          | 3,615                 | 46.         | 25  | 14.99            |
| 01 - OFFICE OF THE COMMISSIONER                                                                                                    |          | 3                     | 51.         | 70  | 27.13            |
| 02 - OFFICE OF THE CHIEF COUNSEL                                                                                                    |          | 30                    | 46.         | 89  | 15.82            |
| 03 - DEP COMMISSIONER FIN & ADMIN                                                                                                    |          | 909                   | 48.         | 32  | 17.78            |
| ⊕ 04 - DEP COMMISSIONER FIN SVCS & OP                                                                                                    |          | 1,376                 | 47.         | 54  | 16.43            |
| 05 - DEP COMMISSIONER ACCT SSVCS                                                                                                    |          | 1,297                 | 43.         | .03 | 11.00            |
| ⊞IRS                                                                                                    |          | 85,360                | 50.         | 05  | 17.15            |
| I MINT                                                                                                    |          | 1,658                 | 51.         | 26  | 18.41            |
| <b>⊞ OCC</b>                                                                                                    |          | 3,942                 | 45.         | 69  | 15.66            |
| ⊞ OIG                                                                                                    |          | 165                   | 43.         | 79  | 13.14            |
| I SIGT                                                                                                    |          | 140                   | 45.         | 46  | 16.03            |
| I TIGTA                                                                                                    |          | 810                   | 46.         | .40 | 19.14            |
| ⊡ TTB                                                                                                    |          | 494                   | 49.         | .41 | 18.15            |
| Total                                                                                                    |          | 100,356               | 49.         | .60 | 16.98            |

### Report can be downloaded and saved in any of the above formats.

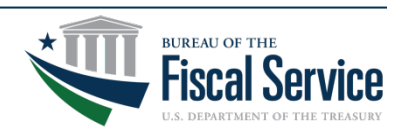

## We Are Here To Help

Our experienced, reliable, and well-trained team, at the Administrative Resource Center, is always available to provide our customers with routine and/or specialized (ad-hoc) reports. While we continue to support you and your agency's operational efficiency, Workforce Analytics provides our customers with the ability to have a hands on approach of extracting overall, high level information, without the necessity of submitting a report request.

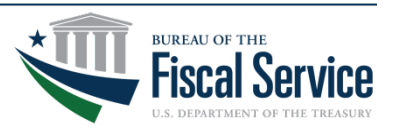

## **Contact Information**

### **Primary Contact**

Kimberly Corley Supervisory Program Analyst 304-480-8426 Kimberly.Corley@fiscal.treasury.gov

### **Secondary Contact**

HR Reports 304-480-8000, Option 4, Option 4 (for HR Reports) HRReports@fiscal.treasury.gov

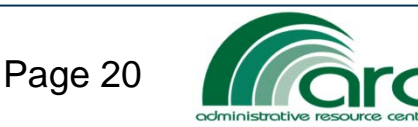

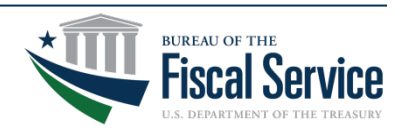

### Any Questions?

# Q&A

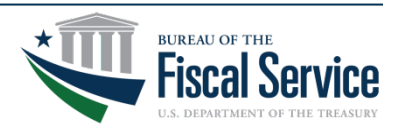

Page 21